## STEPS TO MAKE PAYEMENT ON BHARATKOSH

| Step 1 :-                                                                 | www.bharatkosh.gov.in                                                       |
|---------------------------------------------------------------------------|-----------------------------------------------------------------------------|
| Step 2:-                                                                  | Select Non Registered User                                                  |
| Step 3:-                                                                  | This Step has 4 following information's to be filled: - (i) Payment Purpose |
|                                                                           | (ii) Depositor's Details (iii) Confirm Information's (iv) Pay               |
| Step 4:-                                                                  | Payment Purpose                                                             |
| Depositor's Category: - Housing and Urban Affairs (Under Ministry Option) |                                                                             |
| Purpose :-                                                                | Search (Lens) At the end of Page Pages 1,2,3,4,5 etc are mentioned          |
|                                                                           | Select 4th page : Sale Of Gazette (PAO Printing, New Delhi).                |
|                                                                           |                                                                             |
| Function Head: - 005800102000000- SALE OF GAZETTES                        |                                                                             |
| Pay and Account Office (PAO):- 042709 - Pay and Accounts Office (Ptg.)    |                                                                             |
| Drawing and                                                               | Disbursing Office (DDO):- 242722 - Controller of Publications (9thRow)      |
| Amount (in Re                                                             | s.) :                                                                       |
| Payment Frequency/Period:                                                 |                                                                             |
| Remarks :- Fe                                                             | e for publication in the Gazette of India. NEXT                             |
| Step 5:-                                                                  | Name :-                                                                     |
|                                                                           | Address :-                                                                  |
|                                                                           | Mobile :-                                                                   |
|                                                                           | E-mail :-                                                                   |
| Purpose:-                                                                 | Online Payment NEFT/RTGS CONFIRM                                            |
| Step:-6                                                                   | Pay                                                                         |
| Payment Gateway:- Net-Banking/Debit Card/Credit Card PAY                  |                                                                             |

Step 7:- Generate Receipt

Note:- Take a Print of Receipt and attach with the application.